# BarTender 2022 インストールガイド

## 目次

| はじ  | めに                             | <b>2</b> |
|-----|--------------------------------|----------|
| 1   | システム要件                         | <b>2</b> |
| 2   | 製品キーコードの入手                     | <b>2</b> |
| 3   | インストーラのダウンロード                  | 6        |
| 4   | インストール手順                       | 7        |
| 5   | ライセンス認証1                       | 1        |
| 5.1 | このマシンでライセンス認証する場合              | 1        |
| 5.2 | ネットワーク上の他のコンピュータのライセンスを利用する場合  | 4        |
| 6   | ライセンス認証解除1                     | 17       |
| 7   | BarTender の実行1                 | 9        |
| 8   | おすすめの設定                        | 20       |
| 8.1 | ディスク使用量を節約する2                  | 20       |
| 8.2 | BarTender をすぐに起動できるようにする2      | 21       |
| 9   | インターネット接続のない環境でインストール・認証を行う場合2 | 21       |
| 9.1 | オフライン環境でのライセンス認証2              | 22       |
| 9.2 | オフライン環境でのライセンス解除               | 26       |
| 10  | 連絡先                            | 29       |

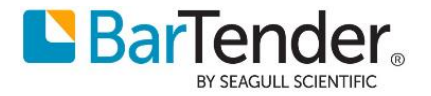

## はじめに

本資料は BarTendre2022 のインストール手順書になります。

## システム要件

BarTender2022 (全エディション共通)

| 対応 OS *1, *2            | ・Windows 11, 10<br>・Windows Server 2022, 2019, 2016<br>64 ビット版のみ |  |
|-------------------------|------------------------------------------------------------------|--|
| ディスプレイ                  | 1024 x 768 ドット以上。FHD 環境を推奨                                       |  |
| CPU                     | Intel Core i5 以上を推奨                                              |  |
| メモリ                     | 16GB 以上を推奨                                                       |  |
| HDD 空き容量                | 20GB以上。システムドライブに SSD の利用を強く推奨                                    |  |
| .NET Framework 4.7.2 以上 |                                                                  |  |
| SQL Server *3           | SQL Server 2019                                                  |  |

\*1 OS 側のサポートポリシーに沿ったバージョン・ブランチにてご利用ください。

\*2 IoTやStorage Server等の派生OSに対しては動作保証致しません。

\*3 (重要) BarTender System Database 機能を利用する場合のみ必要となります。

機能を必要としない場合と事前に Microsoft SQL Server を別でご用意いただける場合は下記4-③詳細なイ ンストールオプションにて無効にして頂きますのでダウンロード開始前にご確認ください。

#### 製品キーコードの入手

BarTender 2022 を実行するには製品キーコードによるライセンス認証が必要です。下 記手順に従って引き換えコード(納品された証書に記載されている Redemption Code)を 入力して PKC を取得してください。

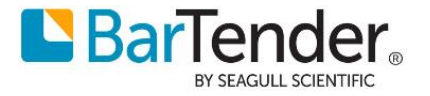

1. 引き換えコードを受け取る

Seagull または BarTender 認定パートナー(代理店)から、引き換えコード(Redemption Code)が 記載された証書が届きます。そのコードをコピーするか、後で入力する際に参照できるよう手元に保 管してください。

2. BarTenderカスタマーポータルにサインアップ (またはログイン)

BarTender カスタマーポータルは、PKC の取得・ライセンスの管理・最新の BarTender 製品のダウン ロード・見積もりの確認などを行うための一元化された場所です。

BarTender カスタマーポータルのアカウントをお持ちでない場合は、<u>こちら</u>から無料アカウントを作 成できます。

|   | レダイン サインアップ      |
|---|------------------|
|   | your@example.com |
| ß | パスワード            |
|   | Privacy Policy   |
|   | サインアップ >         |

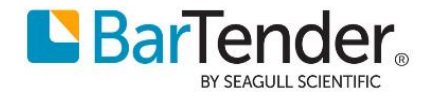

## 3. Order Redemption (注文の償還)ページに移動し、引き換えコードを入力

BarTender カスタマーポータルにログインすると、ポータルのホームページにリダイレクトされます。 Order Redemption (注文の償還)のボックスをクリックしてください。

| <b>ライセンス</b><br>BarTenderライセンスを表示                | BarTender Cloud™<br>Bartender Cloud <sup>∞</sup> の情報を表示します。 | • | ダウンロード <b>と</b><br>BarTenderおよびDrivers by Seagull <sup>™</sup> のダウンロード。 |
|--------------------------------------------------|-------------------------------------------------------------|---|-------------------------------------------------------------------------|
| 見積<br>プリンターの追加、エディションのアップグレード、メ<br>ンテナンス&サポートの更新 | <b>注文</b><br>注文を表示して追跡する                                    |   | サポートセンター<br>BarTenderのサポートおよびトレーニングにアクセス                                |
| 注文の償還<br>ライセンスを取得するために、請求および連絡先情報を<br>入力してください。  |                                                             |   |                                                                         |

■BarTender 愛 クルプ・ Le管理・ @ ヘルプ・ Le管理・ Contraction Taito・

## 注文を引き換える

| 引き換えコード       |         | 0         |
|---------------|---------|-----------|
| 注文の取得コードを入力して | ください 0  |           |
|               | 引き換えコード |           |
|               | 続行      |           |
|               |         |           |
| 請求先住所         |         | $\bullet$ |
| 連絡先情報         |         | •         |
| ライセンス         |         | •         |

## 引き換えコードを入力し、**続行**をクリックします。

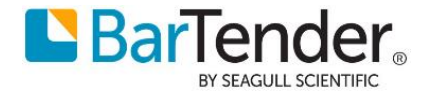

## 4. BarTender製品登録フォームの入力

製品キーコードを取得するための最後のステップとして、請求先住所および連絡先情報を入力して頂き ます(下図は入力例)。

| き換えコード       |     |                | <b>S</b> |
|--------------|-----|----------------|----------|
| 家先住所         |     |                | 0        |
| 住斫1 *        |     |                |          |
| 日本橋小伝馬町 7-10 |     |                |          |
|              |     |                |          |
| 玉 *          |     | 都道府県 *         |          |
| Japan        |     | ♦ Tokyo        | \$       |
| 市区町村 *       |     | 郵便番号           |          |
| 中央区          |     | 103-0001       |          |
|              |     | 統行             |          |
| 連絡先情報        |     |                |          |
|              |     |                |          |
| ライセンス        |     |                | •        |
| き換えコード       |     |                | ⊘        |
| 求先住所         |     |                | <b>S</b> |
| 絡先情報         |     |                | •        |
| 請求先          |     |                |          |
| 名*           | 姓 * | 電子メール*         |          |
| 太郎           | 田中  | taro@gmail.com |          |
| 更新担当者        |     |                |          |
| 名*           | 姓 * | 電子メール *        |          |
| 次郎           | 田中  | jiro@gmail.com |          |
|              |     | A+1-           |          |
|              |     | 标记             |          |
|              |     |                |          |
| イセンス         |     |                |          |

注意:連絡先情報のセクションでは、請求および BarTender の更新に関する連絡先情報を入力する必要があります。

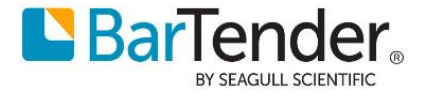

#### 5. 製品キーコードを受け取る

BarTender の登録プロセスを正常に完了しました。**ライセンス**のセクションでは、製品キーコード (PKC)、BarTender エディション、プリンターの数、ユーザーの数、有効期限、およびダウンロード可 能なライセンス証明書に関する情報が含まれます。

| ライセンス  |            |                   |                |                    | •          |
|--------|------------|-------------------|----------------|--------------------|------------|
| 會 製品キー | 版          | プリン<br>タ          | ユーザ<br>ー       | 有効期限               | 証明書        |
| •      | Automation | 3                 | 無制限            | メンテナンス: 2025/10/31 | PDFをダウンロード |
|        | I          | 次は何<br>BarTenderを | ですか?<br>ダウンロード |                    |            |

■30日間トライアル版(無償)

製品ご購入前に 30 日トライアル版(無償)で機能を試したい場合は、BarTender ポータルサイト <u>https://portal.seagullscientific.com/</u> にご利用のメールアドレスと任意のパスワードを指定してサインアッ プ(登録)いただき、ダウンロードより 30 日 Trial 版の製品キーコードを取得してください。

## インストーラのダウンロード

ライセンスセクションの下部に「BarTender をダウンロード」 ボタンが表示されています。 これをク リックすると、BarTender カスタマーポータルのダウンロードセクションにリダイレクトされ、最 新の BarTender ソフトウェアをダウンロードしてライセンスを認証できます。

| Barlender 2022                                      | BarTender 2021                              |
|-----------------------------------------------------|---------------------------------------------|
| NHO<br>リリース: R8<br>リリース日: 2024/01/22<br>サイズ: 985 MB | リリース: R<br>リリース日: 2022/08/01<br>サイズ: 795 ME |
| リリースノート                                             | リリースノート                                     |

ダウンロード BarTender

他のバージョンとオプション 🗸

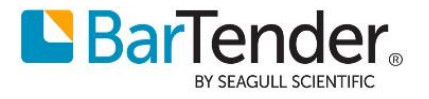

#### インストール手順

a. ダウンロードしたインストーラを右クリックして管理者として実行します。

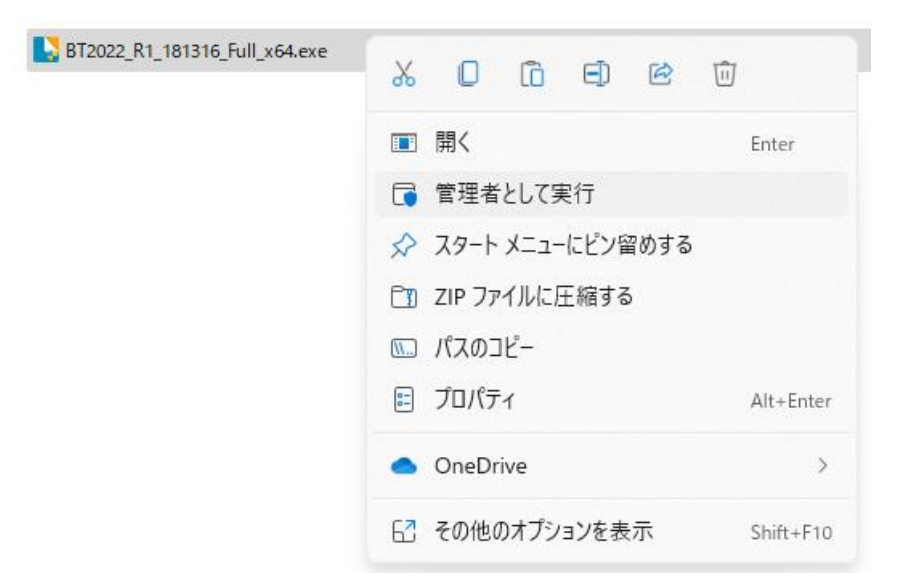

b. ユーザーアカウント制御のダイアログが表示されたら変更を許可してください

| ユーザー アカウント制御<br>このアプリがデバイスに変更で<br>か?                         | ×<br>を加えることを許可します    |
|--------------------------------------------------------------|----------------------|
| BarTender Installer                                          |                      |
| 確認済みの発行元: Seagull Scientif<br>ファイルの入手先: このコンピューター上の<br>詳細を表示 | ic Inc.<br>リハード ドライブ |
| 140                                                          | いいえ                  |

c. セットアップウィザードが表示されます。

BarTender のご利用に際しては使用許諾契約に同意していただく必要があります。ご確認の上[使用 許諾契約の状況に同意します]にチェックを付けます。

次のいずれかに該当する場合は追加で[詳細なインストールオプションを使用する]に**チェックを付** けます。

- Print Portal を追加する等インストールの構成を変更する場合
- インストールを行うマシンでは BarTender System Database を稼働させる必要がない場合
  - History Explorer 等の BarTender System Database の機能を使用しない場合
  - Enterprise エディションでリモートの BarTender System Database を使用する場合

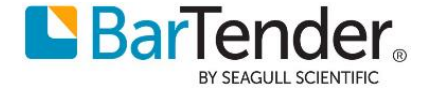

| BarTenderセットアップ                                                         |               |             | ×           |
|-------------------------------------------------------------------------|---------------|-------------|-------------|
| Bar                                                                     | ender. 2022   | )           |             |
| BarTender 2022 R1へようこそ<br>目的のオプションを選択して[インストール]をクリックすると、<br>できるようになります。 | . ラベルやバーコードの: | 分野で最も信頼されてい | ~るソフトウェアを活用 |
| □ 使用許諾契約の条項に同意します(A) □ 詳細なインストールオプションを指定する(○)                           |               |             |             |
|                                                                         | < 戻る(B)       | インストールの     | キャンセル       |

i. [詳細なインストールオプションを指定する]をチェックして次へ進んだ場合は次の選択肢があります。

| BarTenderセットアップ X                                                              |  |  |  |
|--------------------------------------------------------------------------------|--|--|--|
| インストールの詳細オプション                                                                 |  |  |  |
| インストール:                                                                        |  |  |  |
| BarTender(T)                                                                   |  |  |  |
| Webおよびモバイル印刷を除くすべての機能を含みます。新規ユーザーに推奨されます。                                      |  |  |  |
| 〇 BarTender DesignerおよびPrint Portal(P)                                         |  |  |  |
| <ul> <li>Clicensing ServiceおよびAdministration Consoleのみ(L)</li> </ul>           |  |  |  |
| BarTender Licensing ServiceとAdministration Consoleをインストールします。                  |  |  |  |
| ▼ Microsoft SQL Server Expressを追加(S)                                           |  |  |  |
| これはBarTender System Databaseによって使用されています。集中データベースが設定されている場合以外 これは有効にしておいてください。 |  |  |  |
| インストール先(O): C:\Program Files\Seagull\BarTender 2022 参照(W)                      |  |  |  |
| < 戻る(B) インストール(I) キャンセル                                                        |  |  |  |

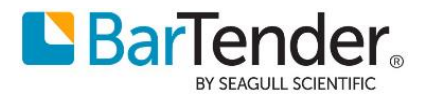

• BarTender

Print Portal を除く全てのアプリケーションがインストールされます(通常インストールと同じです)。

• BarTender Designer および Print Portal

上記に加え IIS 上で稼働する Web アプリケーション Print Portal も含めてインストール します。

• Licensing Service および Administration Console のみ

ラベルデザイン・印刷機能を利用せず、ライセンス管理用のサーバーとしてのみ利用する 場合に選びます。

オプションとして次の項目があります。

Microsoft SQL Server Express を追加 (デフォルトではチェックが付いています。) チェックを外すことで Microsoft SQL Server Express をインストールしなくなります。 Microsoft SQL Server はマシンリソースを必要とするので、次のリストの機能を利用する予 定がなければチェックを外しインストールしないことをおすすめします。必要となった際に 追加インストールすることも可能です。

Microsoft SQL Server を必要とする機能リスト

- データベースへのロギング
  - History Explorer
  - > Reprint Console
- Data Builder
- 埋め込みデータベース
- Integration でのクラウドストレージ

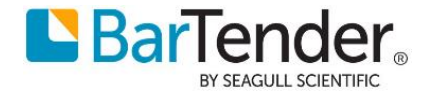

インストール をクリックするとインストールが開始されます。
 ご利用環境により数分から十数分程度かかります。

| 🧕 BarTender セットアップ                                     | ×                              |
|--------------------------------------------------------|--------------------------------|
|                                                        | nder. 2022                     |
| BarTender をインストールしている<br>BarTender のインストールが完了するまでしばらくお | ます<br>ら待ちください。処理に数分かかる場合もあります。 |
| ステータス: 新しいファイルをコピーしています                                |                                |
|                                                        |                                |
|                                                        |                                |
|                                                        | <戻る(B) インストール(I) キャンセル         |

e. 完了をクリックすることで BarTender Licensing Wizard が起動します。

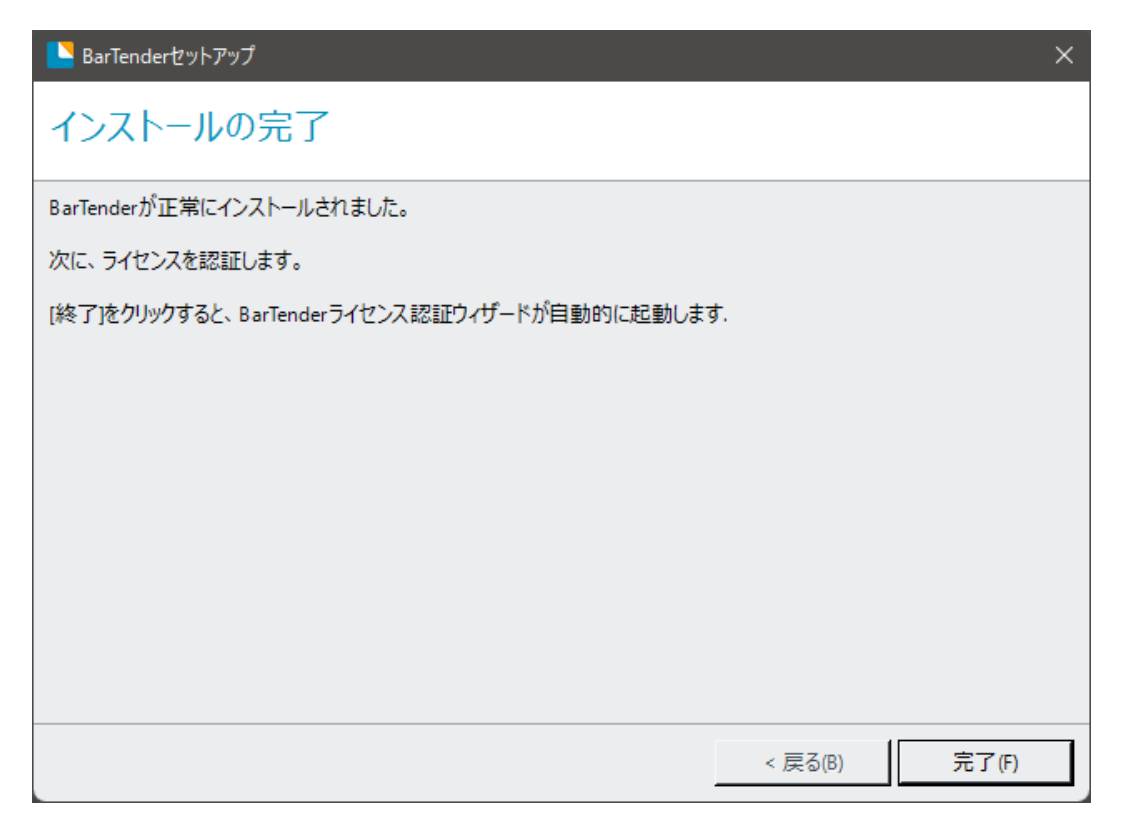

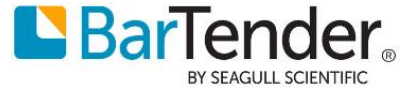

## ライセンス認証

ネットワーク上の他マシンで動作するライセンスに接続する場合(子機/クライアントとして利用する場合)は 5.2 ネットワーク上の他のコンピュータのライセンスを利用する場合 に進みます。

## このマシンでライセンス認証する場合

インストール完了後、ライセンスを認証するための BarTender Licensing Wizard が起動します。
 このマシンでライセンス認証を行う場合(1 マシンのみでライセンス利用する場合や、親機/サーバーとして利用する場合)は、製品キーコードを入力して[次へ]をクリックします。

| BarTender Licensing Wizard ×                                |
|-------------------------------------------------------------|
| 新しいライセンスを認証する、または既存のライセンスを検索する<br>ネットワーク上でライセンスが見つかりませんでした。 |
| 新しいライセンスを認証するには、製品キーコード(PKC)を入力してください:<br>                  |
| ライセンス認証に関するFAQ(Q) < 戻る(B) 次へ(N) > キャンセル ヘルプ                 |

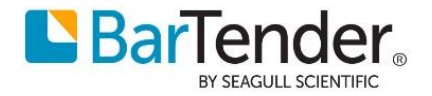

 ② インターネット接続にプロキシを利用しており、そのプロキシに対して認証情報の入力が必要な場合、 「Specify the user credentials to use to log in to the '<マシン名>' server for proxy authentication.」 にチェックを付け、ユーザー名・パスワードに認証情報を入力します。この設定が必要かどうかはネ ットワーク担当の方にご確認ください。

| BarTender Licensing Wizard                                          |                                                                                     | × |
|---------------------------------------------------------------------|-------------------------------------------------------------------------------------|---|
| Proxy Authentication                                                | (Optional)                                                                          |   |
| If your network uses a proxy server and a<br>Otherwise, click Next. | uthentication is required, specify the credentials to use for proxy authentication. |   |
| proxy authen<br>ユーザー名<br>パスワード                                      |                                                                                     |   |
|                                                                     | < 戻る(B) 次へ(N) > キャンセル ヘル                                                            | " |

③ 認証サーバーとの通信が行われます。

| BarTender Licensing Wizard                                                    | X                        |
|-------------------------------------------------------------------------------|--------------------------|
| インターネット 接続<br>A product activation code is being requested over the internet. |                          |
| 進捗状況を以下にリストします。<br>ステータス<br>認証サーバーに接続を試みています。                                 |                          |
|                                                                               | <戻る(B) 次へ(N) > キャンセル ヘルプ |

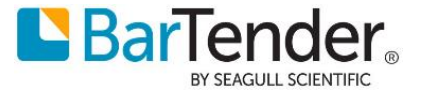

④ 正常に通信が行われた場合「ライセンス認証が正常に完了しました」と表示されます。
 他マシンを子機として接続させる場合[このライセンスをネットワーク上の他のコンピュータと共有

する(S)]にチェックを付けたまま終了させる必要があります(後から Administration Console にて 設定変更が可能です)。

| BarTender Licensing Wizard                       |               |
|--------------------------------------------------|---------------|
| ライセンス認証が正常に完了しました                                |               |
| BarTender スイート Enterpriseエディションが正常にライセンス認証されました。 |               |
| ■このライセンスをネットワーク上の他のコンピュータと共有する( <u>S</u> )       |               |
|                                                  | < 戻る(B) 終了(E) |

[終了]ボタンをクリックし BarTender Licensing Wizard を終了させます。

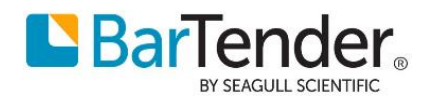

## ネットワーク上の他のコンピュータのライセンスを利用する場合

 BarTender Licensing Wizard は起動時点で公開されているライセンスを自動検出するようになって います。公開されているライセンスを発見した場合一覧として表示するので、利用したいライセンス を選択して[次へ]をクリックし進めます。

| 📘 Ba                                       | rTender Licensing Wizard             |             |          |          |          |           | ×     |  |  |
|--------------------------------------------|--------------------------------------|-------------|----------|----------|----------|-----------|-------|--|--|
| ライセンスを選択<br>ネットワーク上で1つまたは複数のライセンスが見つかりました。 |                                      |             |          |          |          |           |       |  |  |
| ネットワ<br>スを認調                               | ーク上で見つかったライセンスの:<br>証できます。           | いを選択してください。 | 目的のライセ   | シスが表示されな | い場合は、検索す | るか新しいライセン |       |  |  |
|                                            |                                      |             |          |          |          | 更新(R)     |       |  |  |
|                                            | ライセンス                                | 版           | プリンタ     | サーバー     |          |           |       |  |  |
|                                            | 7.840 KORE LICER                     |             | <u>.</u> | PH02 7   |          |           |       |  |  |
|                                            | A REAL PROPERTY AND A REAL PROPERTY. | Enterorise  | 3        | Page 1   |          |           |       |  |  |
|                                            |                                      | Enterprise  | 5        |          |          |           |       |  |  |
|                                            |                                      |             |          |          |          |           |       |  |  |
|                                            |                                      |             |          |          |          |           |       |  |  |
|                                            |                                      |             |          |          |          |           |       |  |  |
|                                            | 既存のライセンスを検索(S                        | )           |          |          |          |           |       |  |  |
|                                            |                                      | <u> </u>    |          |          |          |           |       |  |  |
|                                            |                                      |             |          |          |          |           |       |  |  |
|                                            |                                      |             |          | < 豆ろ(8)  | 240.00   | *****     | 511-2 |  |  |
|                                            |                                      |             |          | × ₩0(0)  | MARKIN > | 11200     | VV2   |  |  |

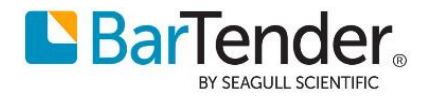

#### 自動探索できない場合

(ア) 親機がルータ越しに存在する等同一セグメントに存在しない場合は自動検出できません。[ネットワーク上のライセンスを検索]を選びます。

| BarTender Licensing Wizard                                  | ×   |
|-------------------------------------------------------------|-----|
| 新しいライセンスを認証する、または既存のライセンスを検索する<br>ネットワーク上でライセンスが見つかりませんでした。 |     |
| 新しいライセンスを認証するには、製品キーコード(PKC)を入力してください:<br>                  |     |
| ライセンス認証に関するFAQ(Q) < 戻る(B) 次へ(N) > キャンセル /                   | VI7 |

 (イ) [サーバー]欄に、親機のマシン名もしくは IP アドレス(サーバ側が固定 IP アドレスの場合)を入 力して[検索]してください。親機は起動している必要があります。スリープ状態になっていない かご注意ください。

| arTender Lic            | ensing Wizard    |                |         |         |           |       | ×   |
|-------------------------|------------------|----------------|---------|---------|-----------|-------|-----|
| ・イセンス<br>特定のサー/         | と硬案<br>バー上でホストされ | ているライセンスを      | 検索します。  |         |           |       |     |
|                         |                  |                |         |         |           |       |     |
| サーバー <mark>(E)</mark> : |                  |                |         |         |           |       |     |
|                         | 例: MyServerNa    | ameまた(は192,16) | 8.1.101 |         |           |       |     |
| ボート <mark>(</mark> R):  | 5160 🚔           |                |         |         |           | 検索(S) |     |
| ライセンス                   |                  | 版              | プリンタ    | サーバー    |           |       |     |
|                         |                  |                |         |         |           |       |     |
|                         |                  |                |         |         |           |       |     |
|                         |                  |                |         |         |           |       |     |
|                         |                  |                |         |         |           |       |     |
|                         |                  |                |         |         |           |       |     |
|                         |                  |                |         |         |           |       |     |
|                         |                  |                |         |         |           |       |     |
|                         |                  |                |         | < 戻る(B) | ) 次へ(N) > | キャンセル | ヘルプ |

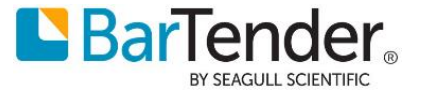

(ウ)下の表に[サーバー]欄に入力した親機が公開しているライセンスの一覧が表示さるので、操作 しているマシンで利用したいライセンスを選択して[次へ]で進めます。

| BarTender Licensing V                | Vizard                                                                                                    |          |         |         |       | >   |
|--------------------------------------|----------------------------------------------------------------------------------------------------|----------|---------|---------|-------|-----|
| ライセンスを検索<br>特定のサーバー上でオ               | えトされているライセンスを検                                                                                                 | 索します。    |         |         |       |     |
| #().                                 |                                                                                                    | 1        |         |         |       |     |
| り バ (c).<br>例: My:                   | ServerNameまた(よ192.168.1                                                                                        | .101     |         |         |       |     |
| ポート(R): 5160                         |                                                                                                    |          |         |         | 検索(S) |     |
| ライセンス                                | 版                                                                                                    | プリンタ     | サーバー    |         |       |     |
| 2014/06/16/2017<br>2017/2014/06/2017 | in in the second second second second second second second second second second second second second second se | 14       | 10.0    |         |       |     |
| A COLUMN AND IN                      | Enterprise                                                                                                    | -        | 1000    |         |       |     |
|                                      |                                                                                                    |          |         |         |       |     |
|                                      |                                                                                                    |          |         |         |       |     |
|                                      |                                                                                                    |          |         |         |       |     |
| L                                    |                                                                                                    | <u> </u> |         |         |       |     |
|                                      |                                                                                                    |          | < 戻る(B) | 次へ(N) > | キャンセル | ヘルプ |

② 「ライセンス認証が正常に完了しました」と表示されたら接続完了です。[終了]ボタンをクリックし ウィザードを終了させます。

| BarTender Licensing Wizard      | ×`            |
|---------------------------------|---------------|
| ライセンス認証が正常に完了しました               |               |
|                                 |               |
| BarTender スイートが正常にライセンス認証されました。 |               |
|                                 |               |
|                                 |               |
|                                 |               |
|                                 |               |
|                                 |               |
|                                 |               |
|                                 |               |
|                                 |               |
|                                 |               |
|                                 | < 戻る(B) 終了(F) |

接続先サーバー情報等のライセンス認証の状態は、Administration Console の[ライセンシング]にて 確認可能です。

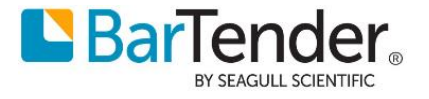

## ライセンス認証解除

- Administration Console を実行します。(スタートメニューからの場合 スタート > BarTender 2022 > Administration Console)
- ② 左ペインから[ライセンシング]を選択し、右側[ライセンシング]に表示される表内[現在のライセンス]として表示されるライセンス情報を右クリックし[ライセンスを認証解除]を選択します。

| 💮 BarTender Administratio                                                                           | on Con           | sole                                                                  |                    |                             |       |      |     |        |           |            |           |             |
|----------------------------------------------------------------------------------------------------|------------------|-----------------------------------------------------------------------|--------------------|-----------------------------|-------|------|-----|--------|-----------|------------|-----------|-------------|
| プリンタの設定<br>検証機能の設定(機能プレ                                                                             | (ドコー)            | ライセンシング                                                               |                    |                             |       |      |     |        |           |            |           |             |
| <ul> <li>ステイルの保存場所</li> <li>データベース接続</li> <li>インテグレーション</li> <li>セキュリティ</li> <li>ライセンシング</li> </ul> | *<br>*           | ライセンス<br>4 現在のライセンス<br>行しいライセンスの認証<br>イセンスを認証解除                       | 版<br>#Z Enterprise | 最新のサポート対象<br>BarTender 2022 | 7 リンダ | サーバー | 3   | ライセンス認 | ライセンス期限切れ | サポート期限切れ   | 1<br>411. | 0           |
| ▶ システムデータベース<br>電子メールサーバー<br>Librarianのセットアップ<br>Windowsサービス                                        | 5<br>5<br>5<br>2 | イセンスを移動<br>イセンスを更新<br>イセンスを再認証<br>のライセンスに切り替える<br>▶ 現在のLicense Server | IP                 |                             |       |      | ポート | ライセンス  | 最後に表示された項 | E          |           |             |
|                                                                                                    |                  | 🕞 新しいLicense Serverを追                                                 | 8.70               |                             |       |      |     |        | □ 認証済みライ  | 'センスのないサーバ | -を表示      | しない         |
|                                                                                                    |                  | COLicense Server                                                      |                    |                             |       |      |     |        |           |            |           |             |
|                                                                                                    |                  | 🚨 サーバーアクセス (1)                                                        |                    |                             |       |      |     |        | OK 適用     | キャンセル      | ^         | <b>ヽ</b> ルプ |

③ BarTender Licensing Wizard が表示されます。[次へ]ボタンをクリックし進めます。

| BarTender Licensing Wizard                                                                                                    | ×  |
|----------------------------------------------------------------------------------------------------|----|
| <mark>インターネット 接続</mark><br>インターネットに接続できる場合は、この方法がもっとも簡単です。                                                                                                    |    |
| Please ensure that you have a working internet connection and then press Next. If you do not have an internet connection on thi<br>computer, press the Next button anyway, and then select 'Deactivate by Using Mobile Device' or 'Deactivate by Using Web<br>Browser.' | is |
| < 戻る(B) 次へ(N) > キャンセル ヘル                                                                                                    | "  |

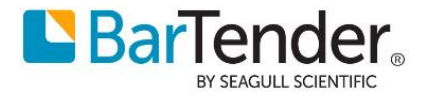

 ④ インターネット接続にプロキシを利用しており、そのプロキシに対して認証情報の入力が必要な場合、 「Specify the user credentials to use to log in to the '<マシン名>' server for proxy authentication.」に チェックを付け、ユーザー名・パスワードに認証情報を入力します。この設定が必要かどうかはネットワ ーク担当の方にご確認ください。

| BarTender Licensing Wiz        | BarTender Licensing Wizard X                               |                              |                                  |           |  |  |  |
|--------------------------------|------------------------------------------------------------|------------------------------|----------------------------------|-----------|--|--|--|
| Proxy Authenti                 | cation (Optional)                                          |                              |                                  |           |  |  |  |
|                                |                                                            |                              |                                  |           |  |  |  |
| If your network uses a proxy s | server and authentication is require                       | d, specify the credentials   | to use for proxy authentication. |           |  |  |  |
| Otherwise, click Next.         |                                                            |                              |                                  |           |  |  |  |
|                                |                                                            |                              |                                  |           |  |  |  |
| D S                            | pecify the user credentials to use to roxy authentication. | o log in to the <b>see a</b> | server for                       |           |  |  |  |
| 2                              | 2ーザー名                                                      |                              |                                  |           |  |  |  |
| 1                              | 《スワード                                                      |                              |                                  |           |  |  |  |
|                                |                                                            |                              |                                  |           |  |  |  |
|                                |                                                            |                              |                                  |           |  |  |  |
|                                |                                                            |                              |                                  |           |  |  |  |
|                                |                                                            |                              |                                  |           |  |  |  |
|                                |                                                            |                              | <戻る(B) 次へ(N) >                   | キャンセル ヘルプ |  |  |  |

⑤ 「ライセンス認証解除が正常に完了しました」と表示がされたら解除完了となります。[終了]ボタンをク リックしウィザードを終了させます。

| SarTender Licensing Wizard                    |          |           |        | ×    |
|-----------------------------------------------|----------|-----------|--------|------|
| ライセンス認証解除が正常に完了しました                           |          |           |        |      |
|                                               |          |           |        |      |
| 製品キーコード「「「「「」」」「「「」」」「「」」でライセンスが正常に認証解除されました。 |          |           |        |      |
|                                               |          |           |        |      |
|                                               |          |           |        |      |
|                                               |          |           |        |      |
|                                               |          |           |        |      |
|                                               |          |           |        |      |
|                                               |          |           |        |      |
|                                               |          |           |        |      |
|                                               | (戸入(月)   | 総了(F)     | 問題     | ALT. |
|                                               | < 1×0(0) | INS T VEN | 1410.9 |      |

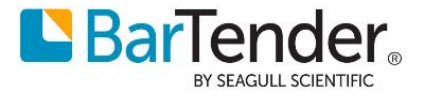

## BarTender の実行

BarTender の各アプリケーションを実行するには、スタートボタンから BarTender 2021 を選び、 BarTender Designer などの各アプリケーションを選びます。

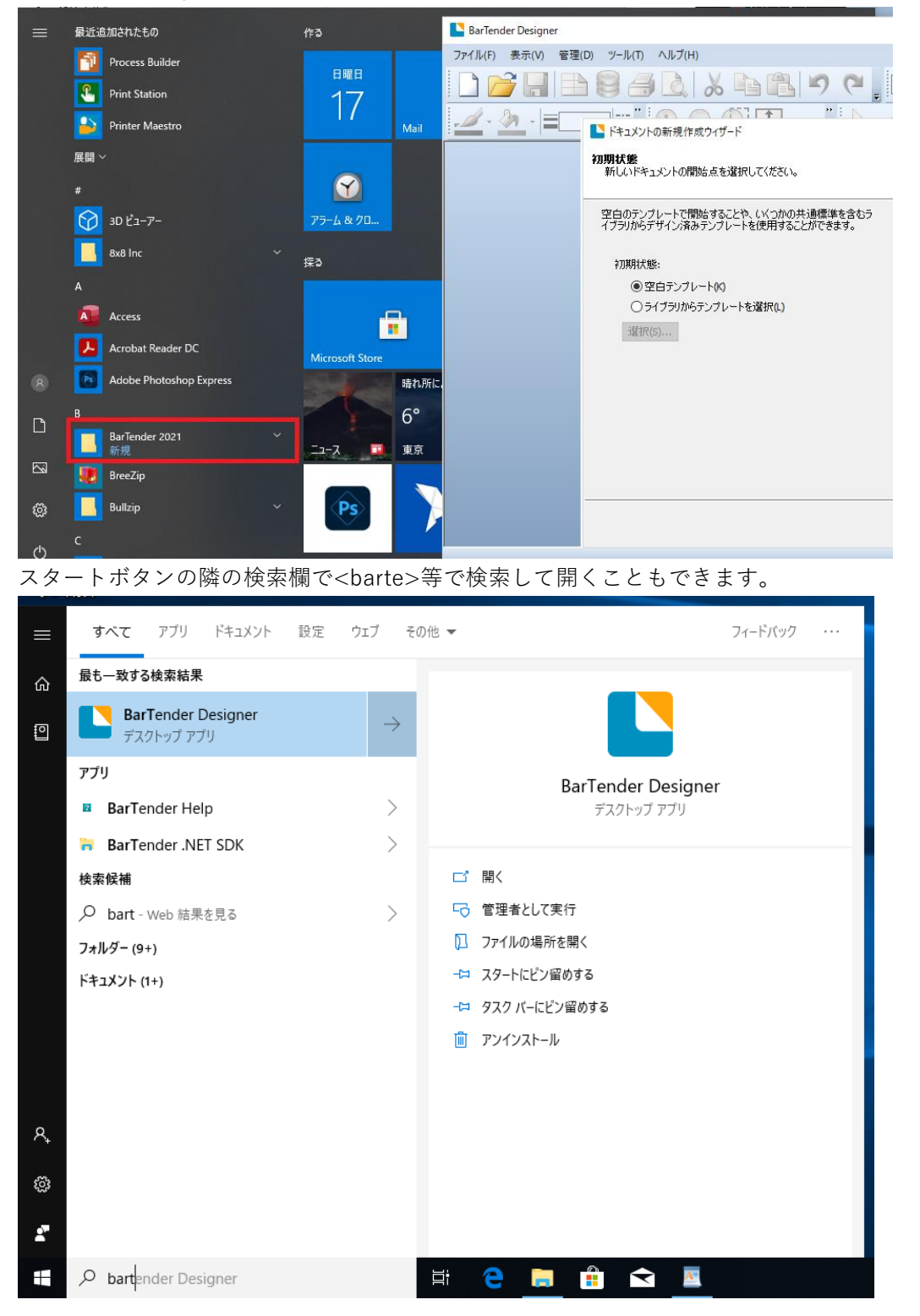

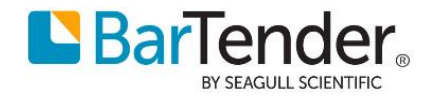

#### おすすめの設定

## ディスク使用量を節約する

デフォルト設定では BarTender System Database のバックアップファイルを毎日ファイル名を変えながら作成するため、ディスクの容量を圧迫する場合があります。

直近のバックアップのみで十分という場合は、Administration Console の システムデータベース > メンテナンス にて [アーカイブファイルに日付と時刻を追加] のチェックを外して[OK]を押してくだ さい。

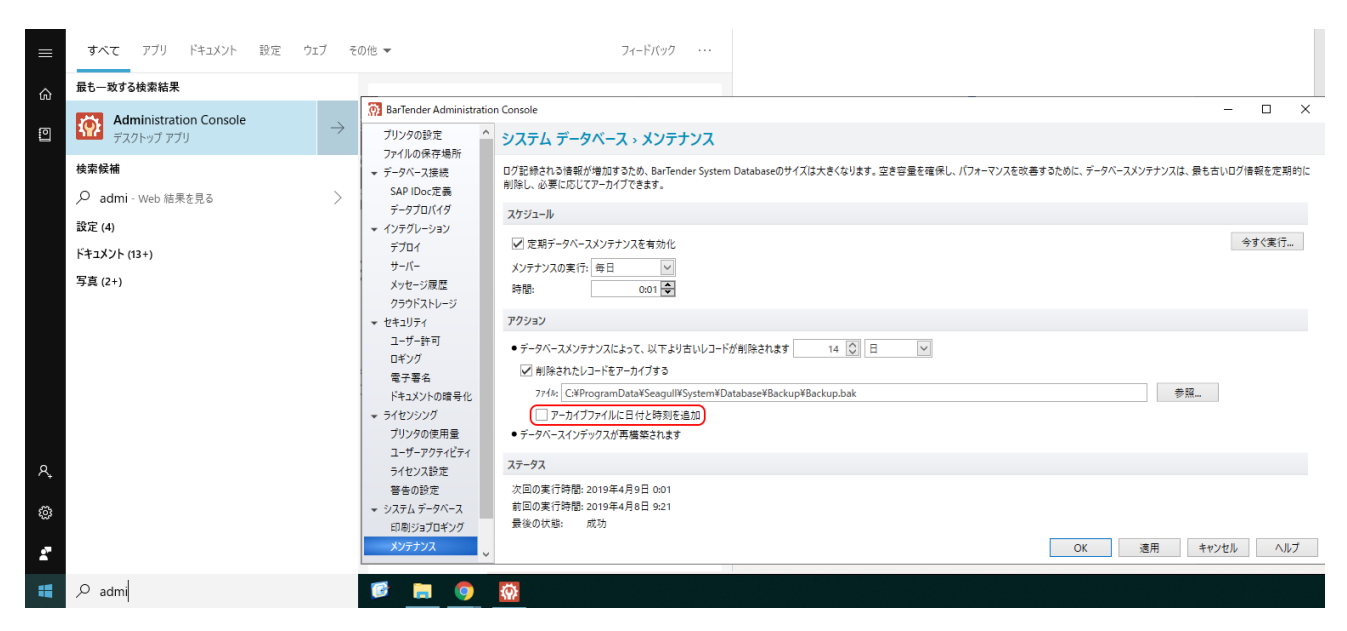

解説:BarTender は標準の設定でログやメッセージを BarTender システムデータベースに記録し、毎 日古いログを削除する前に、データベースの内容を

#### C:\ProgramData\Seagull\System\Database\Backup\

フォルダーに日毎に異なるファイル名でバックアップします。

Enterprise エディション 以外のエディションでは過去7日よりも前のログは表示できませんので、 このチェックを外しバックアップファイルを毎回上書きすることでディスク容量の圧迫を防ぐこと ができます。

Enterprise エディションでは、古いバックアップファイルを適宜削除いただくか、バックアップどの程度残す必要があるか適宜ご検討ください。

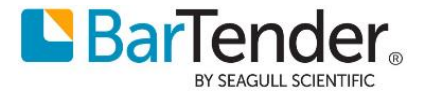

## BarTender をすぐに起動できるようにする

いつでも簡単に BarTender Designer を起動したい場合は、BarTender Designer を開いた状態で、タスクト レイの BarTender Designer アイコンを右クリックして[タスクバーにピン止めする]を選ぶと、以降 同アイ コンをクリックするだけで起動できます。

| ドキュメント1.btw* - BarTender Desig              | gner                                                                                                    |
|---------------------------------------------|----------------------------------------------------------------------------------------------------|
| ファイル(F) 編集(E) 表示(V) 作成                      | 式(C) 並べ替え(A) 管理(D) ツール(T) ウィンドウ(W) ヘルプ(H)                                                                                                    |
|                                             | 🖻 🖺 🔊 🗠 🖕 💽 🍼 I   🏢 - A - 🔨 💬 - 🧱 - 🖩 - 🔛 - 😭 - 🍃 🤤 G                                                                                                    |
| MS明朝 ▼ 12                                   | •   B I U <del>S</del> x <sub>2</sub> x <sup>2</sup>   <u>A</u> • 💇 • 👿   - 🔳 🚍 🗮 🔛 🔜 🥃 🦡                                                                                                    |
| コンポーネント                                     | Ψ × ドキュメント1.btw ×                                                                                                    |
| <b>゚゚゚゚゚゚゚゚゚゚゚゚゚゚゚゚゚゚゚゚゚゚゚゚゚゚゚゚゚゚゚゚゚゚゚゚</b> | BarTender Designer                                                                                                    |
|                                             | ロー     ロー     ロー |
|                                             | u 🛱 🤤 🧮 🎦                                                                                                    |

## インターネット接続のない環境でインストール・認証を行う場合

別途以下のどちらかが必要です。

- QR コードの読み取りが可能でインターネット接続できるスマートフォン
- インターネット接続(Web ブラウザの利用)ができる PC と認証用コードを持ち運ぶための USB フラッシュメモリーとの組み合わせ

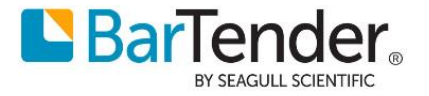

## オフライン環境でのライセンス認証

 インターネット接続のない環境や制限されたネットワーク環境で BarTender をインストールし ライセンス認証を進めると、#2033 などのエラーが表示されます。

| BarTender Licensing Wizard            | ×                                                                                                    |  |
|---------------------------------------|----------------------------------------------------------------------------------------------------|--|
| インターネット 接続                            |                                                                                                    |  |
| A product activation code is          | being requested over the internet.                                                                                                    |  |
| 進捗状況を以下にリストします。                       |                                                                                                    |  |
| - ステータス<br>認証サーバーに接続: BarTend         | r Licensing Wizard メッセージ #2033 ×                                                                                                    |  |
| Please check your<br>Using Web Browse | g Mobile Device' or 'A<br>Please check your internet connection settings and cable<br>connections. Click 'Activate by Using Mobile Device' or 'Activate<br>by Using Web Browser' to activate your license without an<br>internet connection. |  |
|                                       | ОК                                                                                                    |  |
|                                       |                                                                                                    |  |
|                                       |                                                                                                    |  |
|                                       | < 戻る(B) 次へ(N) > キャンセル ヘルプ                                                                                                    |  |

[OK]をクリックしてメッセージを閉じ、[モバイルデバイスを使用してライセンスを認証]もしくは[Web ブラウザを使用してライセンスを認証]をクリックします。

プリンターライセンス数やメンテナンス契約の期限等**ライセンス情報の更新を含む場合は** [Web ブラウザを使用してライセンスを認証]を選択します。

| BarTender Licensing Wizard                                                                                                    | < ] |
|----------------------------------------------------------------------------------------------------|-----|
| インターネット 接続<br>A product activation code is being requested over the internet.                                                                                                    |     |
| 進捗状況を以下にリストします。                                                                                                    |     |
| ステータス<br>認証サーバーに接続を試みています。                                                                                                    | -   |
| Please check your internet connection settings and cable connections. Click 'Activate by Using Mobile Device' or<br>Using Web Browser' to activate your license without an internet connection. | '4  |
| 再試行(T) バラウザを使用してライセンスを認えを認証()                                                                                                    |     |
| お問い合わせ<br>バーコードをスキャンできない場合、またはリンクが機能しない場合は、 <u>Seagull Scientific</u> に連絡してください。                                                                                                    | _   |
| <戻る(B) 次へ(N) > キャンセル ヘルプ                                                                                                    | )   |

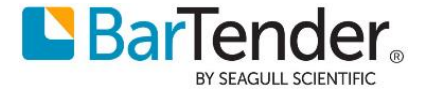

- a. [モバイルデバイスを使用してライセンスを認証]をクリックした場合
  - (ア) ウィザード上に URL を含んだ QR コードが表示されるので、インターネットに接続 可能なスマートフォンで読み込み、ウェブページにアクセスします。

| BarTender Licensing Wizard                                                                                                    |                                     | × |
|----------------------------------------------------------------------------------------------------|-------------------------------------|---|
| モバイルデバイスによるライセンス認証<br>Follow these instructions to activate if this computer has no internet of                                                                               | connection.                         |   |
| 製品ライセンス認証コードが必要になります。コードを取得するには、以下<br>の手順に従ってください。<br>1.デバイスで右側のパーコードをスキャンして、リンクをタップします。<br>2.受け取った製品ライセンス認証コードを下のフィールドに入力します:<br>お問い合わせ<br>バーコードをスキャンできない場合、またはリンクが機能しない場合は、 |                                     |   |
| Seaguli Scientifid                                                                                                    | < <b>戻る(B)</b> 汰へ(N) > <b>キャンセル</b> |   |

(イ) ウェブページに製品ライセンス認証コードが表示されるので BarTender Licensing
 Wizard 上のフィールドに入力します。

| 日本語                                                                                                    |
|----------------------------------------------------------------------------------------------------|
| ライセンス認証に成功しました!                                                                                                    |
| 製品アクティベーションコードを作成しました。 BarTender<br>をインストールしたPC上に表示されるBarTenderライセンス<br>ウィザードに、このコードを入力してください。 コピーをご<br>自身にメール送信できます。 |
| 製品ライセンス認証コード:                                                                                                    |
| itera de 2011, ederatos de 2012 e de 1988.<br>E                                                                       |
| Email Copy To:                                                                                                    |

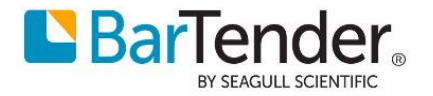

- b. [Web ブラウザを使用してライセンス認証]を選択した場合
  - (ア) [ファイルに保存...]ボタンから、 .ak ファイル を USB メモリ等に保存します。

| BarTender Licensing Wizard                                                                                              | ×  |
|----------------------------------------------------------------------------------------------------|----|
| プラウザによるライセンス認証<br>ブラウザを使用してライセンスを認証するには、以下の手順に従ってください。                                                                  |    |
| 製品ライセンス認証コードを取得する必要があります。以下の手順に従ってください。<br>1. 次のいずれかの方法を使用して、このコンピュータのライセンス認証キーをコピーし、インターネットアクセスのある別のコンピュータに転           | ;€ |
| 2. 2. アテイルに保存 三 電子メールを送信 🗈 クリップボードにコピー                                                                                  |    |
| インターネットアクセスのあるコンピュータから <u>https://activate.seagullscientific.com</u> (こアクセスします。このWebページに表示され<br>従って、製品ライセンス認証コードを生成します。 | เธ |
| 3. 以下の製品ライセンス認証コードをコピーして転送するか、ファイルから読み込みます。                                                                             |    |
| ファイルを選択 できない場合は、Seagull Scientific(こ連絡してください。                                                                           |    |
| <戻る個 次へ11 > キャンセル ヘルプ                                                                                                   |    |

(イ) インターネットに接続できる PC にてウェブブラウザから

<u>https://activate.seagullscientific.com/LicenseActivate</u> ヘアクセスします。

[Upload Activation Key]ボタンをクリックし、(ア)で保存した .ak ファイル をアップ ロードし、[I'm not a robot]をチェックします。クイズが表示されたら進めてください。 [I'm not a robot]にチェックが付いたら[Generate Product Activation Code]をクリッ クします。

| C Activation Server: Activate × +                                             | -          | × |
|-------------------------------------------------------------------------------|------------|---|
| $\leftarrow$ $\rightarrow$ $G$ $rightarrow$ https://activate.seagullscie to t | .≒ (⊕      |   |
| Select Lang<br>BarTender, Select Lang<br>English                              | ;uage:     | * |
| Activate Software                                                             |            |   |
| Please enter the Activation Key provided to you by the BarTender Licensi      | ng Wizard. |   |
| Activation Key                                                                |            |   |
|                                                                               |            |   |
|                                                                               |            |   |
|                                                                               |            |   |
|                                                                               |            |   |
| Alternatively, choose an Activation Key (.ak) file to upload.                 |            |   |
| Upload Activation Key                                                         |            |   |
| I'm not a robot                                                               |            |   |
| Generate Product Activation Code                                              |            |   |
|                                                                               |            |   |
|                                                                               |            |   |
| Copyright © 2021. Seagull Scientific. Inc. All rights reserved.               |            |   |
|                                                                               |            |   |

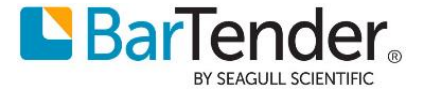

(ウ)認証に成功するとウェブページの表示が切り替わります。[Download To File...]をク リックし .pac ファイル を USB メモリ等に保存します。

| 🕑 🎦 Activation Server: Activate 🗙 +                                                                                                    |                  |                      | -                     |                   | ×  |
|----------------------------------------------------------------------------------------------------|------------------|----------------------|-----------------------|-------------------|----|
| $\leftarrow$ $\rightarrow$ $C$ $\textcircled{b}$ https://activate.seagullscie                                                                                                    | ٢ô               | ເ∕≡                  | Ē                     |                   |    |
|                                                                                                    | Select<br>Englis | Langua;<br>sh        | ge:                   |                   | ~  |
| Success!                                                                                                    |                  |                      |                       |                   |    |
| Successfully generated the product activation code! Enter this<br>wizard on the computer that you installed BarTender on. You                                                                                                    | code i<br>can en | n the Ba<br>nail you | arTende<br>rself a co | r Licensi<br>opy. | ng |
| Product Activation Code:                                                                                                    |                  |                      |                       |                   |    |
| Lang Advisor and Linux M. 2000. Cold States and States and Stat |                  |                      |                       | •                 |    |
| Alternatively, download the Product Activation Code (.pac) to<br>BarTender Licensing Wizard.                                                                                                    | a file th        | nat you o            | can use               | in your           |    |
| Download To File                                                                                                    |                  |                      |                       |                   |    |
| Email Copy To:                                                                                                    |                  |                      |                       |                   |    |
|                                                                                                    |                  |                      |                       |                   |    |
| Copyright © 2021, Seagull Scientific, Inc. All rights reserved.                                                                                                    |                  |                      |                       |                   |    |

(エ) BarTender Licensing Wizard の[ファイルを選択..]ボタンをクリックし、⑤で保存した.pacファイルを指定し[次へ]で進めることで認証が完了します。

| BarTender Licensing Wizard ×                                                                                               |
|----------------------------------------------------------------------------------------------------|
| ブラウザによるライセンス認証<br>ブラウザを使用してライセンスを認証するには、以下の手順に従ってください。                                                                     |
| 製品ライセンス認証コードを取得する必要があります。以下の手順に従ってください。<br>1. 次のいずれかの方法を使用して、このコンピュータのライセンス認証キーをコピーし、インターネットアクセスのある別のコンピュータに転送             |
| 2. ファイルに保存 E 電子メールを送信 E クリップボードにコピー<br>インターネットアクセスのあるコンピュータからhttps://activate.seagullscientific.comにアクセスします。このWebページに表示される |
| 従って、製品ライセンス認証コードを生成します。<br>3. 以下の製品ライセンス認証コードをコピーして転送するか、ファイルから読み込みます。                                                     |
| Carly ファイルを選択                                                                                                    |
| この手順を完了できない場合は、 <u>Seaqull Scientific</u> に連絡してください。                                                                       |
| < 戻る(四) 次へ(M) > キャンセル ヘルプ                                                                                                  |

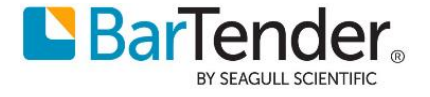

### オフライン環境でのライセンス解除

① 6の④以降インターネット越しの認証解除に失敗すると #2033 等のエラーが表示されます。

| BarTender Licensing Wizard<br>インターネット 接続<br>Deactivation is being requested over the internet.                                                                                                    | ×     |
|----------------------------------------------------------------------------------------------------|-------|
| 進捗状況を以下にリストします。<br>ステータス<br>認証サーバーに接続を試みていま<br>Please check your internet c<br>'Deactivate by Using Web Br<br>Please check your internet connection settings and cable<br>connections. Click 'Deactivate by Using Mobile Device' or<br>'Deactivate by Using Web Browser' to deactivate your license<br>without an internet connection. | ~     |
| <戻る(B) 次へ(M) > キャンセル                                                                                                    | ر الا |

② [OK]をクリックしてメッセージを閉じ、[モバイルデバイスを使用してライセンス認証を解除]もしくは[Web ブラウザを使用してライセンス認証を解除]をクリックします。

| いずれかのボタンをクリッ | クした時点でマシンから | は認証情報が削除されます。 |
|--------------|-------------|---------------|
|--------------|-------------|---------------|

| BarTender Licensing Wizard                                                                                                    | ×   |
|----------------------------------------------------------------------------------------------------|-----|
| インターネット 接続<br>Deactivation is being requested over the internet.                                                                                                    |     |
| 進捗状況を以下にリストします。                                                                                                    |     |
| 認証サーバーに接続を試みています。                                                                                                    |     |
| Please check your internet connection settings and cable connections. Click 'Deactivate by Using Mobile Device' or<br>'Deactivate by Using Web Browser' to deactivate your license without an internet connection. | ~   |
| 一<br>一<br>「ホッチゲー(エ)」<br>「ルデリズノフカ(中田)」アラズヤッフ:2051天会2024<br>トゴニウザカ(中田)」アラズヤッフ:2051天会2024                                                                                                    |     |
|                                                                                                    |     |
| <戻る(10) 次へ(11) > キャンセル                                                                                                    | ヘルプ |

- a. [モバイルデバイスを使用してライセンス認証を解除]をクリックした場合
  - (ア) ウィザード上に URL を含んだ QR コードが表示されるので、インターネットに接続可能なスマートフォンで読み込み、ウェブページにアクセスします。

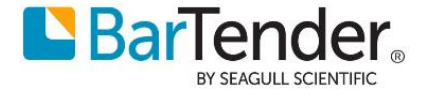

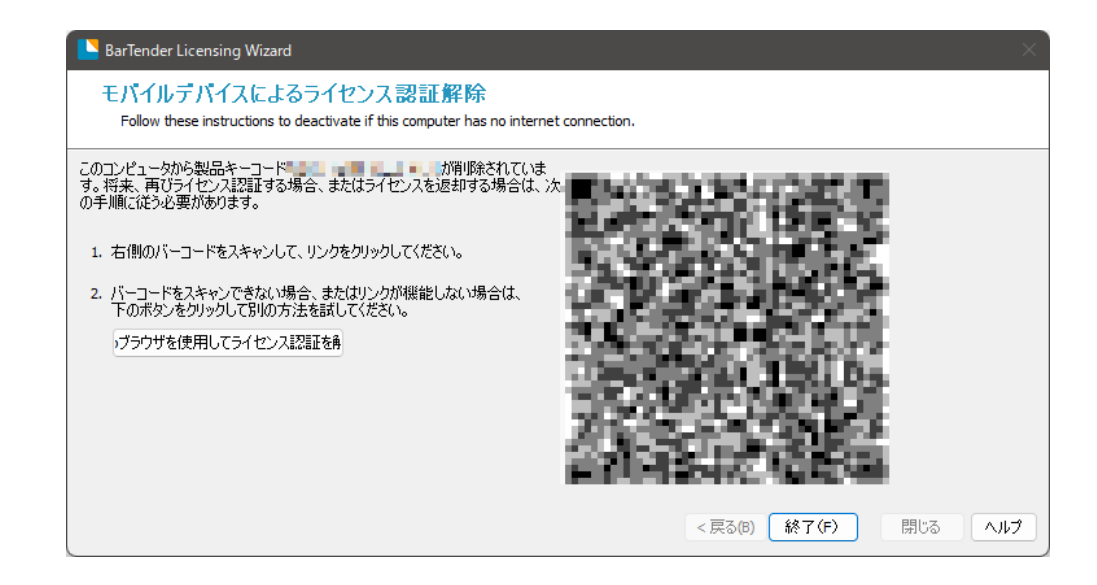

(イ)「ライセンス認証解除に成功しました!」という表示が出たら作業完了です。

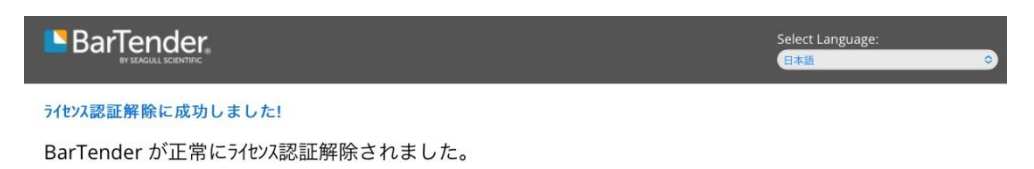

Copyright © 2022, Seagull Scientific, Inc. All rights reserved.

b. [Web ブラウザを使用してライセンス認証を解除]をクリックした場合
 (ア)[ファイルに保存]をクリックし、.dk ファイル を保存します。

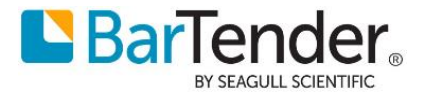

| BarTender Licensing Wizard                                                                                                    | ×                  |
|----------------------------------------------------------------------------------------------------|--------------------|
| ブラウザによるライセンス認証解除<br>ブラウザを使用してライセンスの認証を解除するには、以下の手順に従ってください。                                                                                                    |                    |
| <ul> <li>1. 次のいずれかの方法を使用して、このコンピュータのライセンス認証解除キーをコピーし、インターネットアクセスのある別のコンピュータに転送します。</li> <li>         アァイルに(保存 ■ 電子メールを送信 ■ クリップボードにコピー     </li> <li>         インターネットアクセスのあるコンピュータからhttps://deactivate.seaguilscientific.com/こアクセスします。このWebページに表示される手順に従って、ライセンス認証解除キーをアップロードしてください。     </li> <li>         できない場合は、Seaguil Scientific:連絡してください。     </li> <li>         ドイルデバイスを使用してライセンス認証を解     </li> <li>          (イルデバイスを使用してライセンス認証を解      </li> </ul> | *>t211 <b>\117</b> |

 (イ).dk ファイルを USB フラッシュメモリー等でインターネットに接続できる PC にてコ ピーします。ウェブブラウザで

https://deactivate.seagullscientific.com/LicenseDeactivate

にアクセスし、[Upload Deactivation Key]ボタンから .dk ファイル をアップロードします。アップロードが終わったら[I'm not a robot]をクリックしクイズが表示されたら解いてください。

[I'm not a robot]にチェックが付いたら[Deactivate Product]をクリックします。

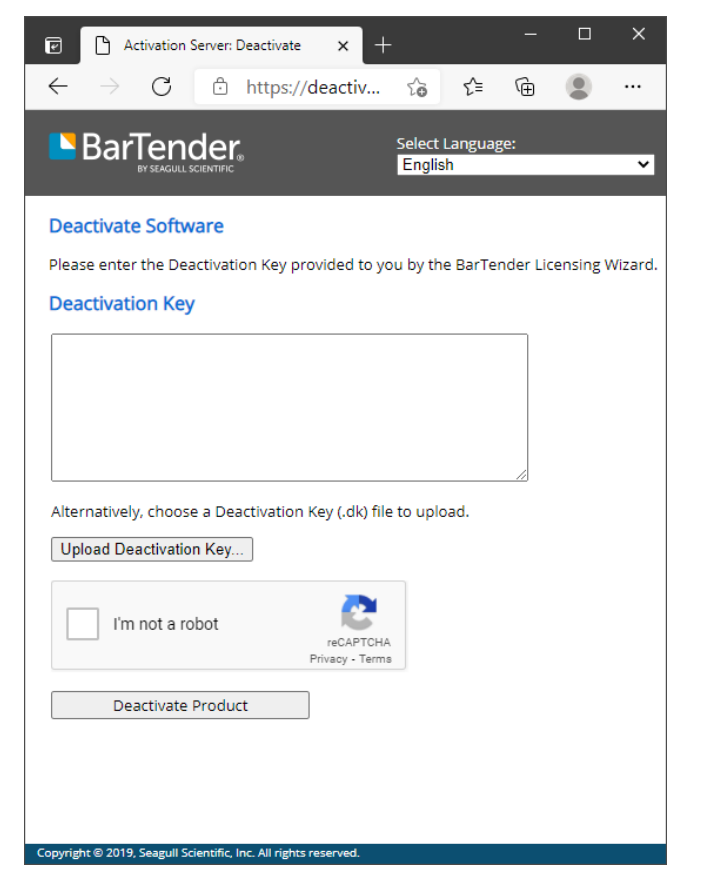

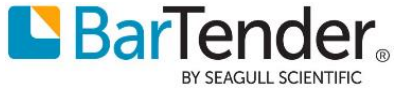

 (ウ)認証解除に成功すると Success! と表示に切り替わり認証解除完了となります。ウェブ ブラウザと BarTender Licensing Wizard をそれぞれ終了させます。

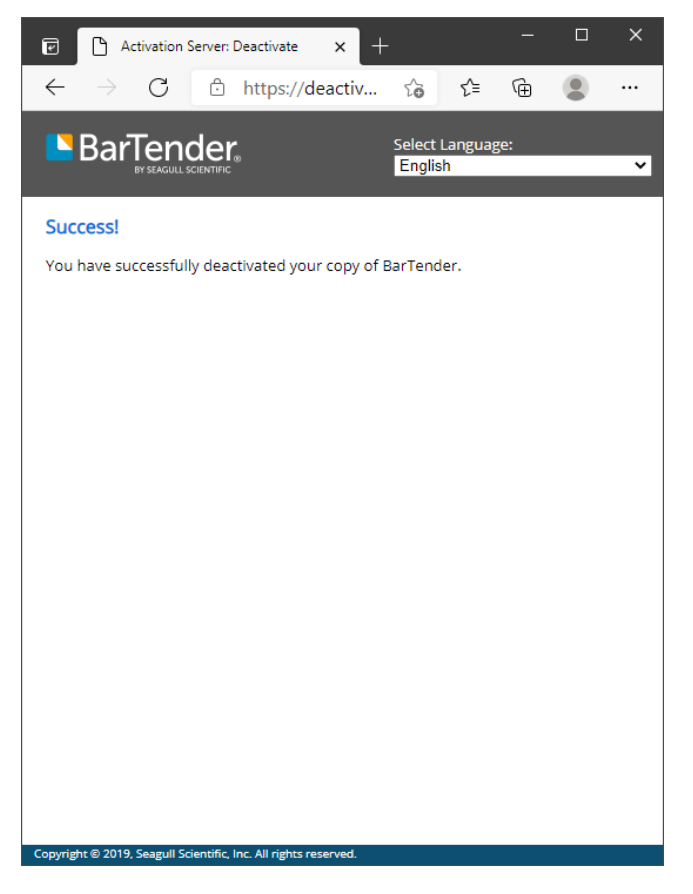

## 連絡先

ご不明な点ございましたらテクニカルサポートまでお問い合わせください。 https://support.seagullscientific.com/hc/ja/requests/new

以上

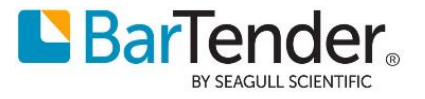